### **Bedienungsanleitung Musik\_Play**

Diese APP ist speziell für nicht kommerzielle Nutzer entwickelt worden. Sie ist lizenzfrei verwendbar und gratis.

Ihr PC muss Windows 7, Windows 8 oder Windows 10 haben und Office 2010 oder höher installiert haben, damit alle Funktionen ausgeführt werden können.

Sie können die aktuelle Version der Bedienungsanleitung von meiner privaten Webseite <u>https://www.tiggi.ch/musikregie.html</u> downloaden.

Anleitung zum Download der Exceldatei «OFMusikliste.xlsm (beinhaltet Makros VBA) siehe.

### **Anwendung / Zweck**

Der Zeck ist die Musikeinblendungen bei Anlässen.

Dazu wird eine Sammlung (ca. 400) klassischer und einige wenige aus Jazz, Pop, Soul Musikstücke mit einer Spieldauer von 1 Min. bis zu ca. 10 Min (80% kürzer 4 Min) bereitgestellt.

Mit der APP können Sie aus der Sammlung für einen Anlass mehrere Musiktitel zusammenstellen und ausdrucken oder direkt abspielen. In der APP enthalten sind interessante Notizen;

- 1. Zum Musiktitel
- 2. Zum Komponisten
- 3. Fachbegriffe der Musik

Weiter ist zu jedem Musikstück die Interpreten, die Spieldauer und wann es komponiert wurde vermerkt.

Die gelisteten Musiktitel sind auf einem Massenspeicher (SD-Card oder Stick) bei M. Küttel (<u>mkuettel@bluewin.ch</u>) vorhanden und als M4a-Dateityp verfügbar. Man kann eine Kopie des Massenspeicher **zur nicht kommerziellen Nutzung** gegen einen Spesenaufwand von Fr.25.— in der Schweiz beziehen.

Es handelt sich ausschliesslich um gekaufte Musik (CD oder iTunes Download).

Sie können die APP auch für die eigene Musiksammlung nutzen oder ergänzen.

Das benötigte Equipment

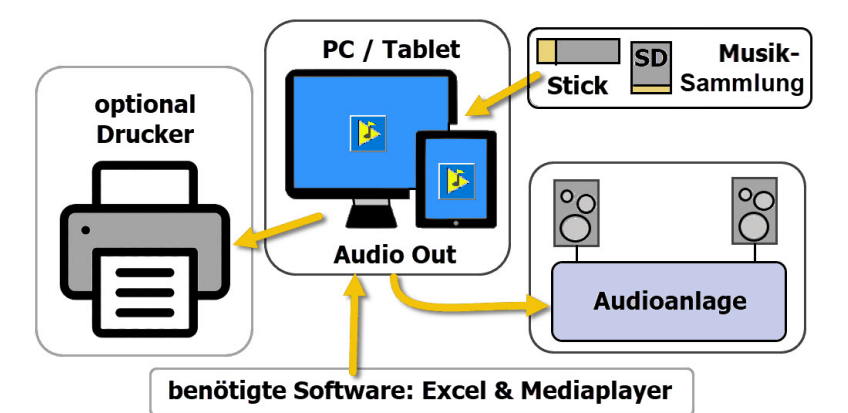

Zur Bedienung mit diesem Equipment schlage ich zwei Varianten vor.

- 1. Wenn PC/Tablet vor Ort ist, dann Bedienung direkt mit der APP «Musik-Regie» die die selektierten Musiktitel abspielen kann (mit Audiokabel den Kopfhörerausgang mit der Audioanlage *Aux.In* verbinden).
- 2. Sonst die selektierten Musiktitel auf CD, oder Stick kopieren und bei der Audioanlage z.B. am CD-Payer einspielen (Export; mittels Datendisk brennen ... z.B. *Nero*).

# Inhalt

| Bedienungsanleitung Musik_Play                                   | 1  |
|------------------------------------------------------------------|----|
| Anwendung / Zweck                                                | 1  |
| Allgemeines                                                      | 3  |
| Verwendete Befehlstasten                                         | 3  |
| Tabellen des Programms                                           | 5  |
| Tabelle: Musik-Regie                                             | 6  |
| Neue Anlassgruppe einfügen                                       | 6  |
| Neuen Anlasstitel in Dropdownliste aufnehmen                     | 7  |
| Anlasstitel aus Dropdownliste löschen                            | 7  |
| Neuen Musiktitel an Ende einfügen                                | 8  |
| Neuen Musiktitel oberhalb eines selektierten Musiktitel einfügen | 8  |
| Notizen korrigieren                                              | 9  |
| Wann Eintrag ändern                                              | 10 |
| Wann Eintrag neu eintragen                                       | 11 |
| Wann Eintrag löschen                                             | 11 |
| Anlassgruppe löschen                                             | 11 |
| Anlassgruppe drucken                                             | 12 |
| Anlasstitel korrigieren                                          | 13 |
| Programmeinstellungen anpassen                                   | 13 |
| Tabelle: MusTit                                                  | 13 |
| Sortieren der Musiktabelle                                       | 14 |
| Musiktitel bearbeiten                                            | 14 |
| Neuer Musiktitel eintragen                                       | 15 |
| Suchen in der Tabelle [MusTit]                                   | 16 |
| Tabelle Komp                                                     | 16 |
| Komponist bearbeiten                                             | 17 |
| Komponist neu eintragen                                          | 17 |
| Sortieren der Tabelle Komp                                       | 17 |
| Suchen in Tabelle Komp                                           | 18 |
| Tabelle Inter (Interpreten)                                      | 18 |
| Neuer Interpret einfügen                                         |    |
| Interpret bearbeiten                                             |    |
| Tabelle Musik_Info                                               | 19 |
|                                                                  |    |

|      | Fachbegriffe anzeigen, bearbeiten | 19 |
|------|-----------------------------------|----|
|      | Neuen Fachbegriff einfügen        | 21 |
| Dowr | nload von der Webseite            | 22 |

### Allgemeines

Die APP ist einfach in der Bedienung und funktioniert wie in den folgenden Kapiteln beschrieben. Die APP verwendet zur Eingabe von Daten Dialoge (oft auch Form oder Formulare genannt).

Tipp; In jedem Dialog gibt es eine TextBox, die sich der Mousover-Funktion anpasst, d.h. so erhalten Sie zu jedem Objekt eine Erklärung was die Taste, der Label oder das Textfeld für eine Funktion hat. Diese erscheint, wenn Sie mit der Maus über das Objekt fahren.

Einige Funktionen sind farbgesteuert (Zell-Hintergrundfarbe) und können direkt mit Klick auf die farbige Zelle oder Zeile ausgeführt werden. Es sind dies;

Tabelle Musik\_Regi

Neuer Anlass einfügen (Blassblaue) **Musiktitel spielen (Hellgelb)** Drucken, Anlass löschen & Titel korrigieren (blassgrau) Programm Einstellungen (gelb) Link Webseite (Blau) Tabelle MusTit Neuer Musiktitel erstellen (Blassblaue) Korrigieren (Hellgelb) Sortieren (Hellgrün) Suchen (Grün) Tabelle Komp Neuer Komponist einfügen (Blassblaue) Korrigieren (Hellgelb) Sortieren (Hellgrün) Suchen (Grün) Tabelle Interp Neuer Interpret einfügen (Blassblaue) Sortieren (Hellgrün) Tabelle Mus Info Öffnen bearbeiten (Hellgelb)

Es öffnet sich dann ein Dialogfenster, in dem Sie die Eingaben und Ausführungen tätigen.

#### Verwendete Befehlstasten

In den Dialogen werden etliche Tasten mehrfach für dieselbe Funktion eingesetzt. Diese werden hier aufgelistet und erläutert.

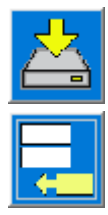

Speichert die Daten in die aktive Tabelle.

Fügt eine Zeile am Ende einer Tabelle oder Liste ein.

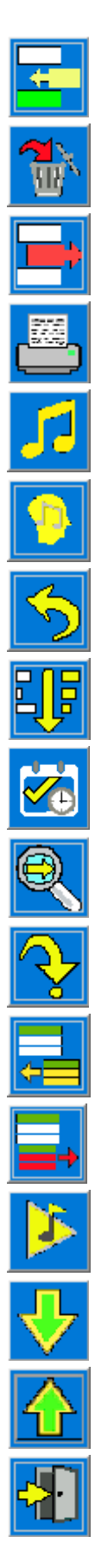

Fügt eine Zeile an oberhalb einer definierten Position ein. Löscht die selektierten Daten aus der aktiven Tabelle. Löscht eine Zeile aus einer Tabelle oder aus einer Liste. Drucken einer Tabelle oder eines Bereichs mit Druckvorschau. Neuer Musiktitel in Tabelle MusTit eintragen. Neuer Komponist in Tabelle Komp eintragen. Recall; die eingelesenen Daten wieder herstellen. Sortieren einer Liste oder einer Tabelle. Datum und Uhrzeit setzen. Suchen oder Weitersuchen. Zum gefundenen Eintrag springen. Anlassgruppe einfügen. Anlassgruppe löschen. Abspielen einer Datei mit dem Windows Mediaplayer Zum nächsten Eintrag Richtung Ende oder Sortieren (A>>Z) Zum nächsten Eintrag Richtung Anfang oder Sortieren (Z >>A)

Dialog schliessen ohne Änderungen auszuführen

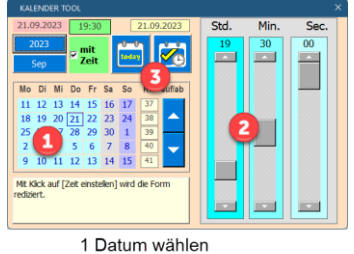

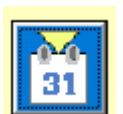

1 Datum wählen 2 Uhrzeit wählen 3 Daten retournieren

# **Tabellen des Programms**

Kalendertool öffnen

| Musikzusammenstellung<br>für einen Anlass | Musik_Regie |
|-------------------------------------------|-------------|
| Liste alle verfügbaren<br>Musiktitel      | MusTit      |
| Liste beteiligter<br>Komponisten          | Komp        |
| Info zu Musikbegriffen                    | Mus_Info    |
| Liste beteiligter<br>Interpreten          | Interp      |
| Druckvorschau für<br>einen Anlass         | Print       |
| Wert & Liste für<br>Programmeinstellungen | Val         |

Bem; Die Tabelle Val dient ausschliesslich der Programmsteuerung und ist ausgeblendet.

### **Tabelle: Musik-Regie**

Diese Tabelle enthält Anlassgruppen mit Musiktitel.

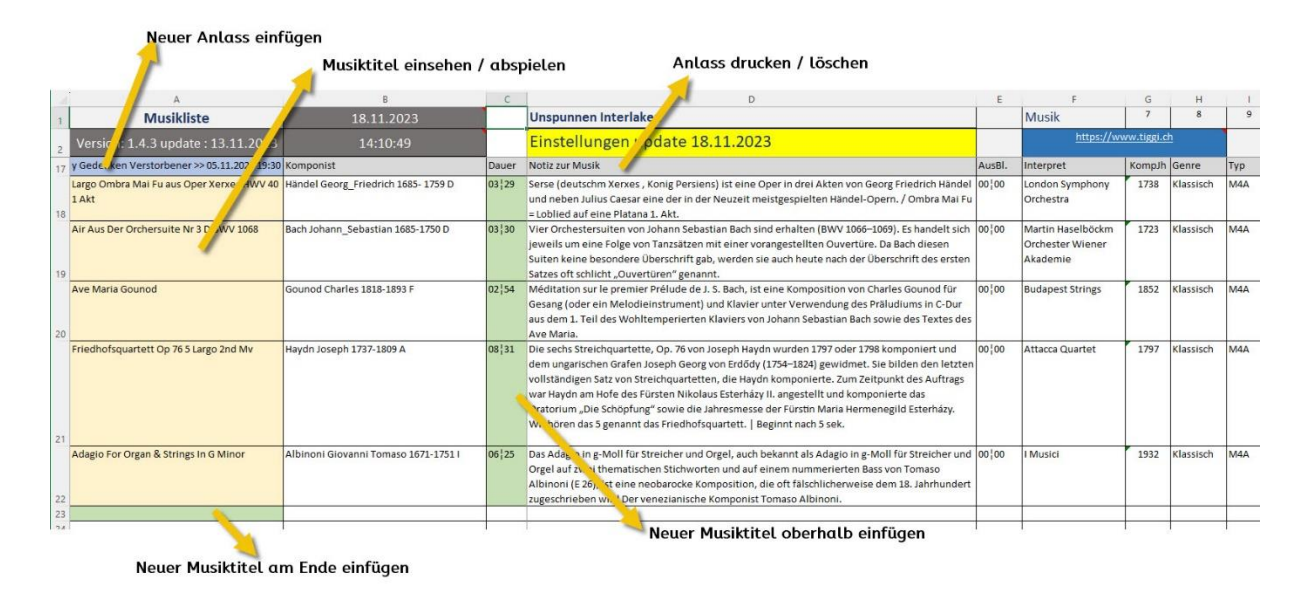

Sie können mehrere Anlässe untereinander einfügen und bearbeiten.

#### Neue Anlassgruppe einfügen

Dazu auf eine blassblaue Zelle klicken es öffnet sich der folgende Dialog.

| y Gedenken Verstorbener >> 05.11.2023 19:30                                                   | Neuer Anlass einfügen / Anlasstitel einfügen oder Anlasstitel loschen                                                   | ×                    |
|-----------------------------------------------------------------------------------------------|----------------------------------------------------------------------------------------------------|----------------------|
| Largo Ombra Mai Fu aus Oper Xerxes HWV 40<br>1 Akt<br>Air Aus Der Orchersuite Nr 3 D BWV 1068 | Anlasstitel wählen oder bearbeiten<br>löschen<br>Achtsamkeit Grad 1                                                     | Neuer<br>Anlasstitel |
| Ave Maria Gounod<br>Friedhofsquartett Oo 76 5 Largo 2nd My                                    | Neuer Anlass einfügen         Datum & Uhrzeit eingeben       2       3         1       19.11.2023 19:30       2       3 | Anlass<br>einfügen   |
|                                                                                               |                                                                                                    | Dialog<br>schliessen |

- 1 In der Dropdownliste einen Anlasstitel auswählen.
- 2 Tag und Uhrzeit mit dem Kalendertool eingeben.
- 3 Anlassgruppe am Ende der Tabelle einfügen.

In diesem Dialog können Sie auch Anlasstitel oder Einfügen oder löschen

Neuen Anlasstitel in Dropdownliste aufnehmen

| y Gedenken Verstorbener >> 05.11.2023 19:30 | Neuer Anlass einfügen / Anlasstitel einfügen oder Anlasstitel löschen                                         | ×                    |
|---------------------------------------------|----------------------------------------------------------------------------------------------------|----------------------|
| Largo Ombra Mai Fu aus Oper                 | Anlasstitel wählen oder bearbeiten.                                                                           | Neuer<br>Anlasstitel |
| Air Aus Der Orchersuite Nr 3 D BWV 1068 I   |                                                                                                    |                      |
| Ave Maria Gouped                            | Neuer Anlass einfügen                                                                                         | Anlass               |
| Ave Mana Gouriou                            | Datum & Uhrzeit eingeben                                                                                      | einfügen             |
|                                             | 20.11.2023 19:30 2 3                                                                                          |                      |
| Friedhofsquartett Op 76 5 Largo 2nd Mv      |                                                                                                    |                      |
|                                             | Neuen Anlassttel in Liste eintragen > hier Klicken.<br>Dann in der leeren Combobox einen Anlassttel eingeben, | Dialog<br>schliessen |
| Multi Daria                                 | mit menir als 4 zeichen eingeben.                                                                             |                      |

- 1 Dazu muss auf dem Label [Neuer Anlasstitel] klicken.
- 2 Den gewünschten Anlasstitel in Combobox eingeben (min 4 Zeichen).
- 3 Taste [Neuer Anlasstitel] anklicken, der Anlasstitel wird in die Liste aufgenommen.

#### Anlasstitel aus Dropdownliste löschen

| y Gedenken Verstorbener >> 05.11.2023 19:30                                                   | Neuer Anlass einfügen / Anlasstitel einfügen oder Anlasstitel löschen               | ×                    |
|-----------------------------------------------------------------------------------------------|-------------------------------------------------------------------------------------|----------------------|
| Largo Ombra Mai Fu aus Oper Xerxes HWV 40<br>1 Akt<br>Air Aus Der Orchersuite Nr 3 D BWV 1068 | Anlasstitel wählen oder bearbeiten<br>Achtsamkelt Grad 1                            | Neuer<br>Anlasstitel |
| Ave Maria Gounod<br>Friedhofsquartett Op 76 5 Jargo 2nd My                                    | Neuer Anlass einfügen           Datum & Uhrzeit eingeben           19.11.2023 19:30 | Anlass<br>einfügen   |
|                                                                                               |                                                                                     | Dialog<br>schliessen |

- 1. Zu löschender Anlasstitel selektieren
- 2. Taste [Anlasstitel löschen] anklicken, den Anlasstitel aus der Liste löschen.

#### Neuen Musiktitel an Ende einfügen

Dazu auf die blassgrüne Zelle am Ende der Tabelle anklicken, es erscheint der folgende Dialog.

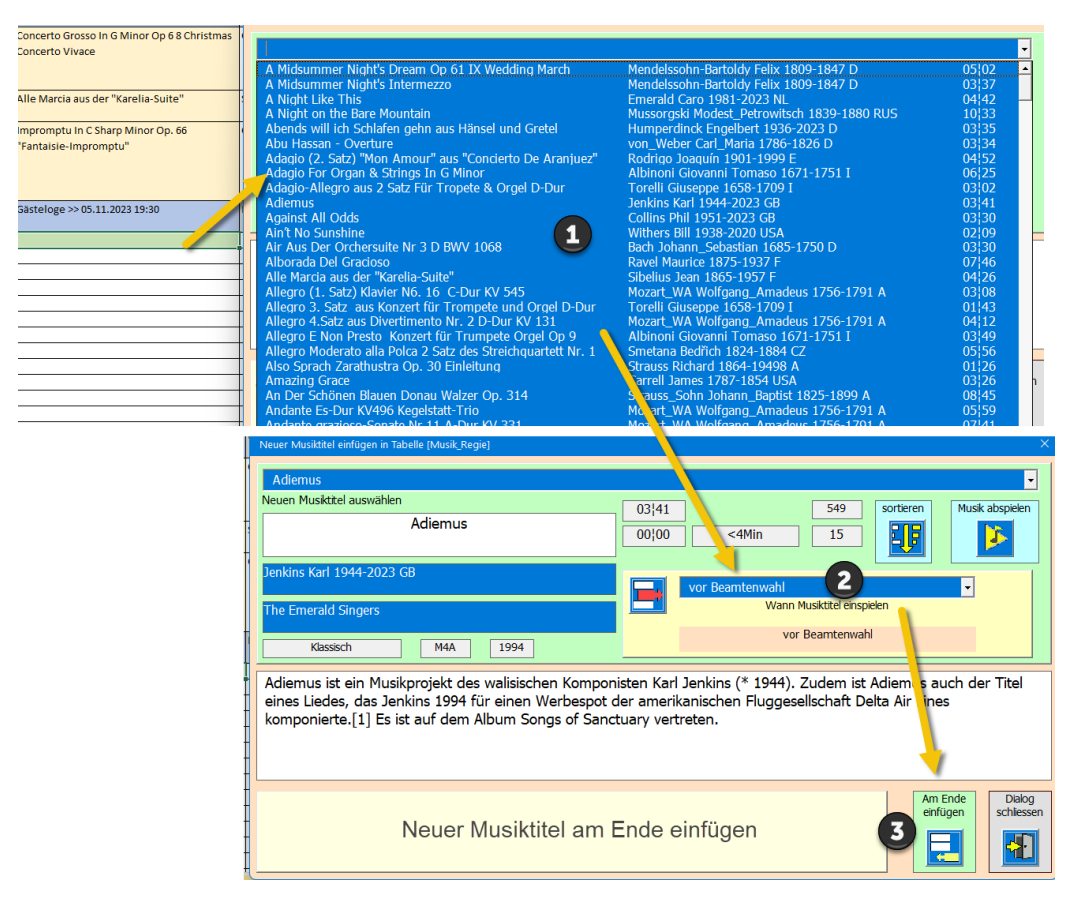

- 1 Musiktitel in der Dropdownliste auswählen.
- 2 Wann Musiktitel abspielen, wählen
- 3 Taste [Am Ende einfügen] anklicken.

#### Neuen Musiktitel oberhalb eines selektierten Musiktitel einfügen

Dazu auf die blassgrüne Zelle in Spalte C (3) anklicken.

| Late Night Serenade                                                                      | Neuer Musiktitel einfügen in Tabelle [Musik_Regie]                                | ×                                                                                                    |
|------------------------------------------------------------------------------------------|-----------------------------------------------------------------------------------|----------------------------------------------------------------------------------------------------|
|                                                                                          | Adagio For Organ & Strings In G Minor                                             |                                                                                                    |
| Präludium Nr 1 C-Dur BWV 871                                                             | Adagio For Organ & Strings In G Minor                                             | 06/25 628 sortieren Musik abspielen                                                                                   |
|                                                                                          | Albiani Ciannai Tamara 1671 1751 T                                                |                                                                                                    |
| Nocturne op9 No 2                                                                        | Albinoni Giovanni Tomaso 1671-1751 I                                              | Wann Schen Schutzer Schutzer Schutzer Wann Neu Wann Neu                                                               |
|                                                                                          | i Music                                                                           |                                                                                                    |
| Pavane Op. 50                                                                            | Naisseri Mal 1932                                                                 | kappt ale Adagio in g-Moll für Streicher und Orgal auf zwei                                                           |
|                                                                                          | thematischen Stichworten und auf einem nummeriert                                 | en Bass von Tomaso Albinoni (E 26), ist eine neobarocke<br>ndet zugeschrieben wird Der venezignische Komponist Tomaso |
| Kinderszenen Klavier Op. 15 - 7. Träumerei<br>Im Mondenschein                            | Albinoni.                                                                         |                                                                                                    |
|                                                                                          |                                                                                   |                                                                                                    |
|                                                                                          | [Adagio For Organ & Strings In G Minor] oberhalb<br>[Nocturne op9 No 2] einfügen. | oberhalb Dialog<br>einfügen schlessen                                                                                 |
| y Gedenken Verstorbener >> 05.11.2023 19:30<br>Largo Ombra Mai Fu aus Oper Xerxes HWV 40 |                                                                                   | <b>9 = 1</b>                                                                                                    |

Der Ablauf ist dann identisch, wie im vorigen Kapitel «Neuen Musiktitel an Ende einfügen» dargestellt.

#### **Musiktitel spielen**

Dazu auf die hellgelbe Zelle in der Tabelle anklicken, es erscheint der folgende Dialog.

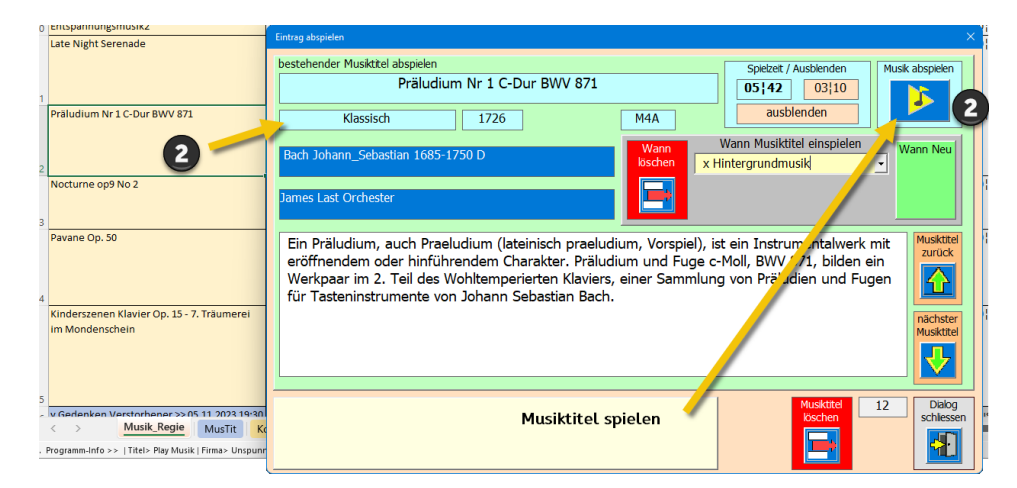

Es öffnet sich der Mediaplayer

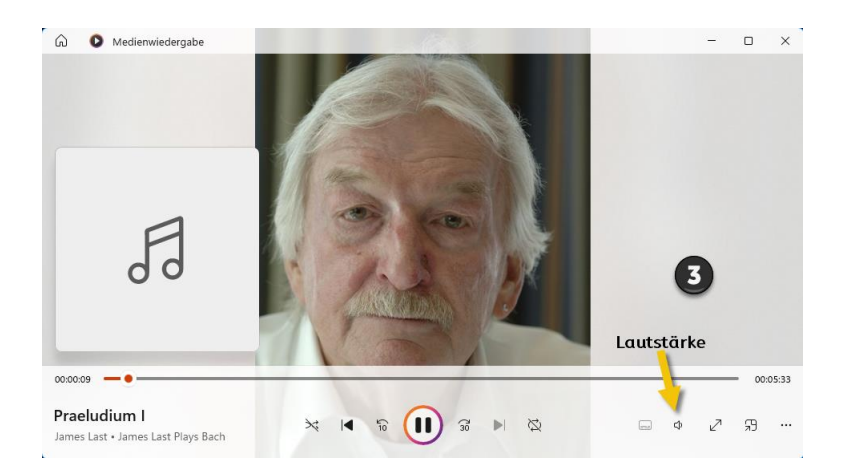

Sie haben nun alle Funktionen der Mediaplayers zur Verfügung.

Tipp: Mit den Pfeilen im Dialog können Sie gleich zum nächsten Titel wechseln.

#### Notizen korrigieren

Dazu auf die hellgelbe Zelle in der Tabelle anklicken, es erscheint der folgende Dialog.

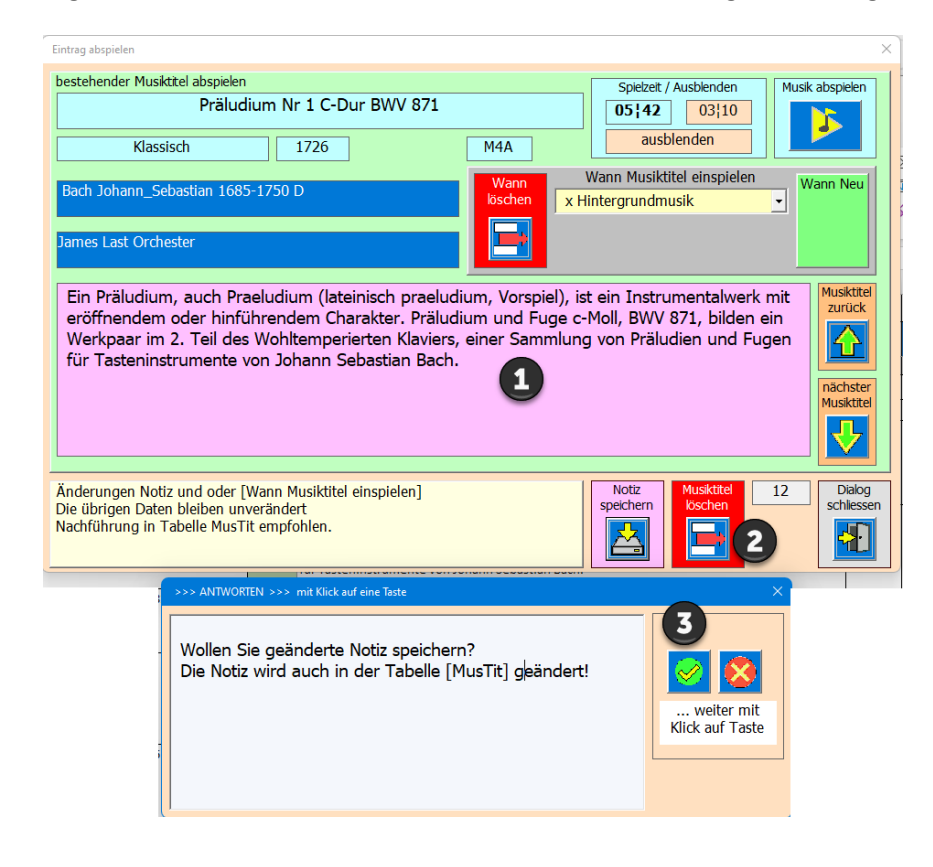

- 1 Änderungen an «Notiz» anbringen
- 2 Taste [Notiz speichern] anklicken
- 3 Mit Ja bestätigen

### Wann Eintrag ändern

| Wann<br>löschen | Begrüssung > nach<br>> Eintrag fehlt<br>Ballotage < vor<br>Ballotage > nach<br>Beamtenwahl < vor<br>Beamtenwahl > nach | Wann<br>Neu |
|-----------------|----------------------------------------------------------------------------------------------------|-------------|
| Solostück       | Begrüssung < vor                                                                                                    | Musiktitel  |
| bekannte        | Begrüssung > nach<br>Ehrung < vor<br>Ehrung > nach<br>Eröffnung                                                        |             |

1. Neuer Eintrag in Combobox anklicken, er wird ohne Bestätigung geändert.

#### Wann Eintrag neu eintragen

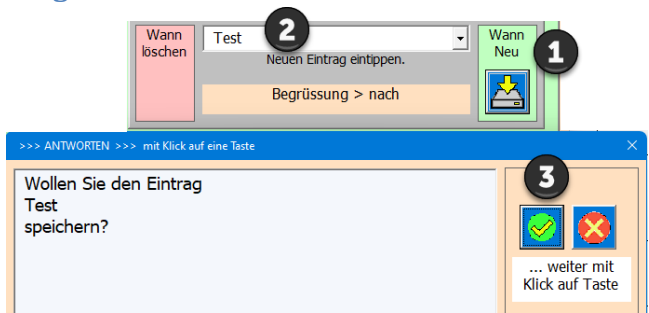

- 1. Auf Label [WannNeu] klicken
- 2. Text eingeben (min. 4 Zeichen)
- 3. Mit Ja bestätigen

#### Wann Eintrag löschen

| Wann<br>Bischen                            | Test<br>Wann Musiktitel einspie<br>Test | Vann<br>Neu                   |
|--------------------------------------------|-----------------------------------------|-------------------------------|
| >>> ANTWORTEN >>> mit Klick auf eine Taste |                                         | ×                             |
| Wollen Sie den Eintrag<br>Test<br>löschen? |                                         | weiter mit<br>Klick auf Taste |

- 1. Zu löschender Eintrag in Combobox Wann selektieren
- 2. Taste [Wann löschen] anklicken
- 3. Mit Ja bestätigen

#### Anlassgruppe löschen

Dazu klicken Sie auf eine hellgraue Zelle es erscheint der folgende Dialog.

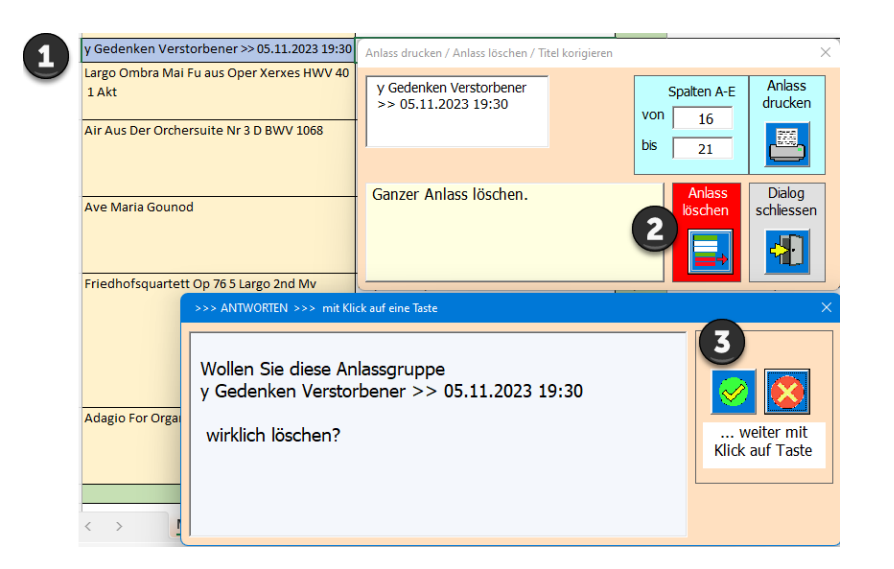

- 1. Anlass wählen
- 2. Taste [Anlass löschen] anklicken
- 3. Mit Ja bestätigen

#### Anlassgruppe drucken

| y Hintergrundmusik >> 11.10.2023 19:30             | Komponist                             |
|----------------------------------------------------|---------------------------------------|
| Anlass drucken / Anlass löschen / Titel korigieren | ×                                     |
| y Hintergrundmusik >><br>11.10.2023 19:30          | Spalten A-E Anlass<br>von 8<br>bis 15 |
| Drucken mit Vorschau                               | Anlass<br>löschen                     |

Die Druckvorschau wird in der Tabelle Print eingetragen, alte Daten in dieser Tabelle werden vorgängig gelöscht. Dann wird immer zuerst eine Druckvorschau gezeigt. Sie entscheiden in der Druckvorschau, ob Sie drucken wollen oder die Seitenansicht ohne zu Drucken schliessen. Seitenansicht schliessen hat keine Auswirkungen, nur der Dialog wird geschlossen.

| rucken Zoom<br>einrichten<br>Drucken Zoom | Nächste Seite     Vorherige Seite     Seitenränder anzeigen     Vorschau | eitenansicht<br>schließen | ohne zu Drucken schliess                                                                                                    | en                       |
|-------------------------------------------|--------------------------------------------------------------------------|---------------------------|----------------------------------------------------------------------------------------------------|--------------------------|
|                                           |                                                                          |                           | Musikliste a                                                                                                    | edruckt am; 19.11.2023   |
| y Hintergrundmusik ><br>11.10.2023 19:30  | > Komponist                                                              | Dauer                     | Notiz zu Musik                                                                                                    | Wann einspielen          |
| Entspannungsmusik1                        | Traditionall unbekanr<br>1920-1985 PY                                    | nt 30¦43                  | Mediations Musik                                                                                                    | Vetranenehrung ><br>nach |
| Entspannungsmusik2                        | Traditionall unbekanr<br>1920-1985 PY                                    | nt 49¦44                  | Meditations Musik                                                                                                    | x Hintergrundmusik       |
| Late Night Serenade                       | Tol_&_Tol Duo 1976-<br>2023 NL                                           | 03¦07                     | Tol & Tol ist der Name eines niederländischen Duos, das hauptsächlich<br>Instrumentalmusik veröffentlicht. Mitglieder sind die Brüder Cees und<br>Thomas Tol aus Volendam.<br>Die Musik von Tol & Tol kann weitgehend dem Palingsound<br>zugeordnet werden, sie wird aber auch als moderne Klassik bezeichnet.                                                                        | x Hintergrundmusik       |
| Präludium Nr 1 C-Dur                      | BWV 871 Bach Johann_Sebasti<br>1685-1750 D                               | ian 05¦42                 | Ein Präludium, auch Praeludium (lateinisch praeludium, Vorspiel), ist<br>ein instrumentalwerk mit eröffnendem oder hinführenden Charakter.<br>Präludium und Fuge c-Moll, BWV 871, bilden ein Werkpaar im 2. Teil<br>des Wohltemperierten Klaviers, einer Sammlung von Präludien und<br>Fugen für Tasteninstrumente von Johann Sebastian Bach.                                         | x Hintergrundmusik       |
| Nocturne op9 No 2                         | Chopin<br>Frédéric_François 18:<br>1849 F                                | 03¦02                     | Frédéric Chopin komponierte seine 21 Nocturnes als Solostücke für<br>Klavier zwischen 1827 und 1846.<br>Das zweite Nocturne in Es-Dur opus 9, 2 gilt als das bekannteste seiner<br>Nucturnes.                                                                                                    | x Hintergrundmusik       |
| Pavane Op. 50                             | Fauré Gabriel 1845-<br>1924 F                                            | 03¦06                     | Die Pavane in fis-Moll, Op. 50 ist ein kurzes Werk des französischen<br>Komponisten Gabriel Fauré aus dem Jahr 1887. Es war usprünglich ein<br>Klavierstück, ist jedoch in Fauré Version für Orchester und optionalem<br>Chor besser bekannt. Es wurde 1888 in Paris uraufgeführt und<br>entwickelte sich zu einem der beliebtesten Werke des Komponisten.<br>Dim Sir Thomas Beecham. | x Hintergrundmusik       |
|                                           |                                                                          |                           |                                                                                                    |                          |

### Anlasstitel korrigieren

| lusch                                                                                                    | Anlass drucken / Anlass löschen / Titel korigieren |                   | ×                    |
|----------------------------------------------------------------------------------------------------|----------------------------------------------------|-------------------|----------------------|
| y Hintergrundmusik >> 11.10.2023 19:30<br>Entspannungsmusik1<br>Entspannungsmusik2<br>Late Night Serenade | y Hintergrundmusik >><br>10,10.2023 19:45          | Spalten A-E       | Anlass<br>drucken    |
|                                                                                                    |                                                    | Anlass<br>löschen | Dialog<br>schliessen |
| Praludium Nr 1 C-Dur BWV 871                                                                              |                                                    |                   |                      |

Die Funktionen «Titel korrigieren» wird aktiviert, wenn Sie im Textfeld Titel Änderungen eintragen. Durch Klick auf die Taste [korrigieren] werden die Änderungen am Titel gespeichert, anschliessend wird der Dialog geschlossen.

#### Programmeinstellungen anpassen

Klicken Sie auf die Zelle «Einstellungen» und der folgende Dialog wird geöffnet.

| U                                        | nspunnen Interlaken                                                                                           |                                                                                                    | M                                                                                                    |
|------------------------------------------|----------------------------------------------------------------------------------------------------|----------------------------------------------------------------------------------------------------|----------------------------------------------------------------------------------------------------|
| E                                        | instellungen update 04.11.2023                                                                                |                                                                                                    |                                                                                                    |
| Persönliche Eins                         | tellungen                                                                                                    |                                                                                                    | ×                                                                                                    |
| Titel<br>Firma/Verein<br>Manager<br>Link | Eigenschaften<br>Musikliste<br>Unspunnen Interlaken<br>mkuettel@bluewin.ch<br>https://www.tiggi.ch            | Spatenbrete Musk_Regie<br>Musikttel 40<br>Interpret 38<br>Genre/Dauer 7<br>wann einsetzen 18<br>Notzen 85 | Anderung<br>speichern<br>Calaog<br>schlessen                                                                              |
| F:\MuskO                                 | Pfad für die Musik<br>F\<br>Pfad für die Bedienungsanleitung<br>Version<br>Version: 1.4.1 update : 04.11.2023 | default Werte<br>Dauer 03:30<br>Max Dauer 10<br>Beginn 19:30                                              | Bedenungs<br>anletung<br>offnen<br>3<br>3<br>3<br>3<br>3<br>3<br>3<br>3<br>3<br>3<br>3<br>3<br>3<br>3<br>3<br>3<br>3<br>3 |

- 1. Änderungen vornehmen (Die Pfadnamen müssen korrekt sein!)
- 2. Änderungen speichern (Dialog wird danach geschlossen)
- 3. Alternative Funktion: Bedienungsanleitung öffnen
- 4. Alternative Funktion: Save-Datei auf Desktop erstellen (Excel wird danach geschlossen weil sonst zwei Dateien geöffnet wären)

### **Tabelle: MusTit**

Diese Tabelle enthält Musiktitel mit den Daten; Bezeichnung, Komponist, Spieldauer, Notizen, Ausblenden, Interpret und das Jahr an der er komponiert wurde.

| A                          | В                           | С     | D                                                               | E       | F                                               | G    | н     | 1   |  |
|----------------------------|-----------------------------|-------|-----------------------------------------------------------------|---------|-------------------------------------------------|------|-------|-----|--|
| Neuer Musiktitel eintragen | sortieren                   |       | suchen                                                          |         |                                                 |      |       |     |  |
| Bezeichnung Musiktitel     | Komponist                   | Dauer | Notiz                                                           | ausblen | Interprert                                      | Komp | Genre | Тур |  |
|                            |                             |       | ·                                                               | den 💌   |                                                 |      | -     |     |  |
| Amazing Grace              | Carrell James 1787-1854 USA | 03:26 | Amazing Grace verdankt seine Entstehung einem Schlüsselerlebnis | a00:00  | The King's Own Scottish Borderers Military Band | 1784 | s     | M4A |  |

Auch hier gilt, dass eine mit Farben hinterlegte Zelle, einen Dialog öffnet, wenn Sie diese anklicken. Neu einfügen (blassblaue)

Korrigieren (Hellorange) Sortieren (Hellgrün) Suchen (Grün)

In der Titelzeile 2 sind die Filter freigeschalten das kann nützlich sein um Titel schnelle zu Finden. Effektiver ist aber die weiter unten beschrieben Suchfunktion.

#### Sortieren der Musiktabelle

Das kann ab und zu praktischen sein z.B., wenn Sie alle Musiktitel eines Komponisten einsehen wollen oder eine andere Sortierung die Ihnen bessere Übersicht bringt.

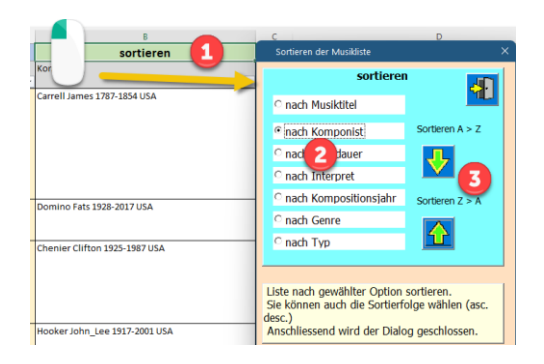

- 1. Sortieren öffnen mit Klick auf die hellgrüne Titelzelle
- 2. Option wählen
- 3. Sortieren Ascen, (A >> Z) / Descen. (Z >> A)

#### Musiktitel bearbeiten

Dazu auf eine hellorange Zelle klicken und es erscheint der folgende Dialog.

| Bezeichnung Musiktitel               | Musiktitel KORREX in Tabelle [MusTit]                                                                                                    |
|--------------------------------------|----------------------------------------------------------------------------------------------------|
|                                      | Musktel Genre Speichern<br>Greensleeves Greensleeves MP3 C                                                                                                    |
| non air grin                         | Minuten (10)     Sekunden     Sochen<br>Musktzel     abspielen<br>Musktzel       Image: Sekunden in the sekunden in the sekunden i |
| Jupiter                              | Komponist Interpret Traditional unbekannt 2000-2023 CH Notiz                                                                                                    |
| Kaiserwatzer<br>Lambada Agnez Violin | Greensleeves (englisch für "grüne Ärmel", sinngemäß "Grünkleid") ist ein englisches<br>Lied, dessen Melodie seit dem Elisabethanischen Zeitalter zu den populärsten der<br>Geschichte gehört. Es beruht auf der musikalischen Grundform der Romanesca. Der<br>genaue Adressat des zugrundeliegenden Volksliedes ist unbekannt, ursprünglich<br>muss es einem Mädchen oder einer Frau mit grünem Kleid gewidmet worden sein.                                                                                                    |
| Manufation 11 Min E                  | Freie Notiz zum aktuellen Musiktitel.         628         280         281           495         50         16           21         20         42                                                                                                    |

- 1. Ändern können Sie; Titel, Dauer, Interpret, Jahr komponiert, Dateityp und Notiz. Der Komponist wird immer aus der Tabelle Komp.
- 2. Änderungen speichern Taste [speichern Musiktitel] anklicken.
- 3. Oder den Musiktitel aus der Liste löschen.

### Neuer Musiktitel eintragen

Dazu klicken Sie auf die blassblaue Titelzelle und es öffnet sich der folgende Dialog.

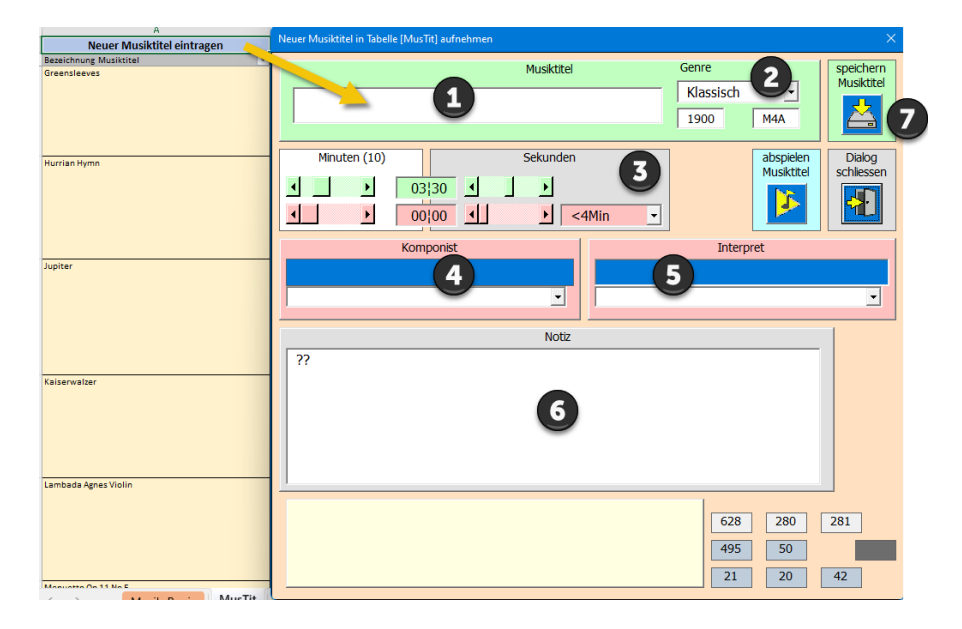

- 1 Bezeichnung des Musiktitel eingeben
- 2 Genre eingeben (Musikgattung) / Komponiert im Jahr (oder uraufgeführt bei Konzerten und Opern) /Dateityp z.B. M4A oder MP3
- 3 Dauer in Minuten: Sekunden (mit dem Schieber einstellen)
- 4 Komponist(in) aus Dropdownliste auswählen
- 5 Interpret(en) auswählen
- 6 Notiz eintragen
- 7 Daten in die Tabelle [MusTit] speichern.

### Suchen in der Tabelle [MusTit]

Dazu klicken Sie auf die grüne Titelzelle [suchen] und es öffnet sich der folgende Dialog.

|                                            |                                                                                              | suchen          |                |   |                      |  |  |
|--------------------------------------------|----------------------------------------------------------------------------------------------|-----------------|----------------|---|----------------------|--|--|
| Musiktitel oder Komp                       | onist suchen                                                                                 |                 |                |   | ×                    |  |  |
| Tabelle MusTit                             | Spalte           O         Titel           O         Komponist           O         Interpret | Such<br>Adiemus | en - Kriterium |   |                      |  |  |
|                                            | gefunden 1<br>Adiemus<br>Jenkins Karl 1944-2023 GB                                           |                 |                |   |                      |  |  |
| Zur gefundenen Po:<br>Der Dialog Musiktite | sition springen.<br>I wird geöffnet.                                                         |                 |                | s | Dialog<br>;chliessen |  |  |

- 1 Dialog öffnen mit Klick auf grüne Zelle [suchen]
- 2 Wählen die gewünschte Spalte in der gesucht werden soll.
- 3 Suchtext eingeben Charakter (meist reichen 4-6 Zeichen aus). Je mehr Zeichen Sie eingeben desto genauer wird das Resultat (der Suchtext beginnt immer in der Zelle **linker Anschlag und mit einem Grossbuschstaben**).
- 4 «Suchen» oder «weiter-Suchen», bis Sie Ihr Such-Ziel erreicht haben.
- 5 Zum Resultat in der Tabelle springen und den Dialog öffnen.

### **Tabelle Komp**

Diese Tabelle enthält Daten zu den verwendeten Komponisten.

|     | A             | В         | С     | D      | E      | F                                                                                                    |
|-----|---------------|-----------|-------|--------|--------|----------------------------------------------------------------------------------------------------|
| 1   | Komponist neu | sortieren |       |        |        | suchen                                                                                                    |
| 2   | Name 💌        | Vorname 💌 | geb 🔻 | gest 🔻 | Land 💌 | Notiz                                                                                                    |
|     | Waldteufel    | Emil      | 1837  | 1915   | F      | Émile Waldteufel (Charles Émile Lévy Waldteufel; * 9. Dezember 1837 in Straßburg; † 12. Februar 1915 in Paris) war ein französischer  |
|     |               |           |       |        |        | Musiker und Komponist. Er komponierte über 250 Tänze, vor allem Walzer. / W: 1879 La berceuse ("Siesta-Walzer"), Walzer,              |
| 225 |               |           |       |        |        | gewidmet dem Verein Cercle Agricole, Op. 161.                                                                                         |
|     | Warren        | Harry     | 1893  | 1981   | USA    | Harry Warren, gebürtig Salvatore Antonio Guaragna (* 24. Dezember 1893 in Brooklyn, New York; † 22. September 1981 in Los Angeles,    |
|     |               |           |       |        |        | Kalifornien) war ein US-amerikanischer Musiker, Komponist und Liedtexter. Er schrieb insbesondere Filmsongs und wurde mit drei        |
|     |               |           |       |        |        | Oscars ausgezeichnet. Zu seinen heute noch bekannten Songs zählen u. a. At Last, Chattanooga Choo Choo, We're in the Money,           |
| 226 |               |           |       |        |        | Jeepers Creepers, That's Amore und I Only Have Eyes for You.                                                                          |
|     | Welland       | Colin     | 1934  | 2015   | GB     | Colin Welland (geb. Colin Edward Williams; 4. Juli 1934 – 2. November 2015) war ein englischer Schauspieler und Drehbuchautor. Für    |
|     |               |           |       |        |        | seine Darstellung des Mr. Farthing in "Kes" (1969) gewann er den BAFTA Award als bester Nebendarsteller und für das Drehbuch zu       |
| 227 |               |           |       |        |        | "Chariots of Fire" (1981) den Oscar für das beste Originaldrehbuch.                                                                   |
|     | White         | Barry     | 1944  | 2003   | USA    | Barry Eugene White, als Barrence Eugene Carter, auch Lee Barry (* 12. September 1944 in Galveston, Texas; † 4. Juli 2003 in Los       |
|     |               |           |       |        |        | Angeles) war ein US-amerikanischer Sänger, Songschreiber, Arrangeur, Orchesterleiter und Musikproduzent. Mit seinem "sanften, von     |
|     |               |           |       |        |        | Streichern dominierten Soul- und Disco-Stil, dem er mit seinem dunklen Sprechgesang eine erotische Note verlieh", [1] hatte er in den |

### Komponist bearbeiten

Dazu auf eine hellorange Zelle klicken und es erscheint der folgende Dialog.

| nomponiorneu      | Komponist bearbeiten (Korrey)                                                                                                    |                       |
|-------------------|----------------------------------------------------------------------------------------------------|-----------------------|
| Name 💌            | Komponist bearbeiten (Korrex)                                                                                                    | ^                     |
| Adam              | Name Bach                                                                                                    | Korrex<br>Speichern   |
| Adams             | Vorname Carl_Philpp_Emanuel                                                                                                    | <u>کک</u>             |
| Albinoni          | geboren am<br>1714 74 1788                                                                                                    | Dialog<br>schliessen  |
| Almarán           | Land Deutschland                                                                                                    |                       |
| Bach              | 1788 in Hamburg), war ein deutscher Komponist und Kirchenmusik                                                                                                    | er aus                |
| Bach<br>Bacharach | protestantischen Deutschland der zweiten Hälfte des 18. Jahrhunder<br>Bewunderung und Anerkennung, insbesondere als Lehrer und Komp<br>von Werken für Tasteninstrumente. Er war ein Komponist des Überg<br>zwischen Barok und Klassik (Frühklassik). | ts<br>ponist<br>gangs |
| Bacharach         |                                                                                                    | Komponist<br>löschen  |

- 1. Gewünschte Änderungen eingeben
- 2. Taste [Korrex speichern] anklicken.
- 3. Komponist kann auch gelöscht werden

#### Komponist neu eintragen

Dazu klicken Sie auf die blassblaue Titelzelle und es öffnet sich der folgende Dialog.

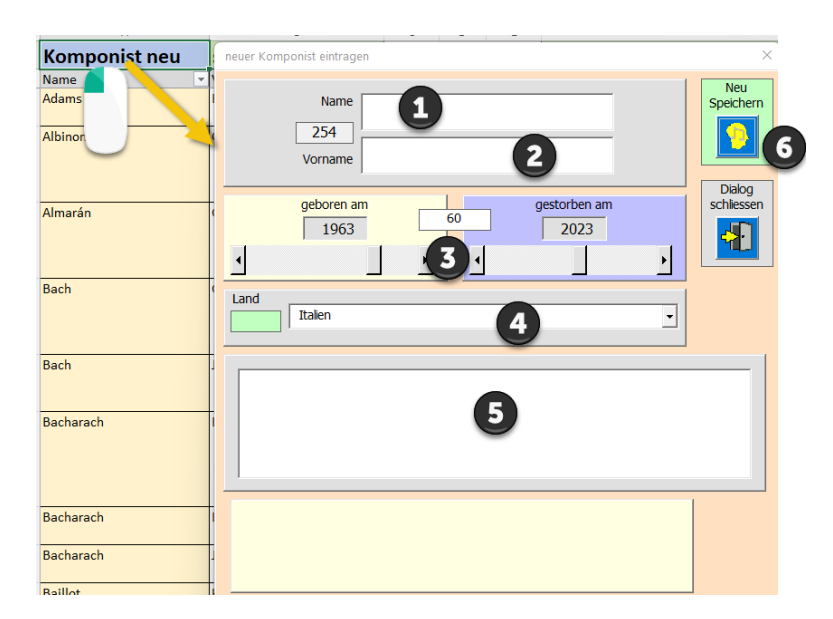

- 1. Name eingeben
- 2. Vorname eingeben
- 3. «Geboren am» eingeben
- 4. «Gestorben am» eingeben
- 5. Notiz eingeben
- 6. Taste «neu speichern» anklicken

#### Sortieren der Tabelle Komp

Dazu klicken Sie auf die hellgrüne Titelzelle [sortieren] und es öffnet sich der folgende Dialog.

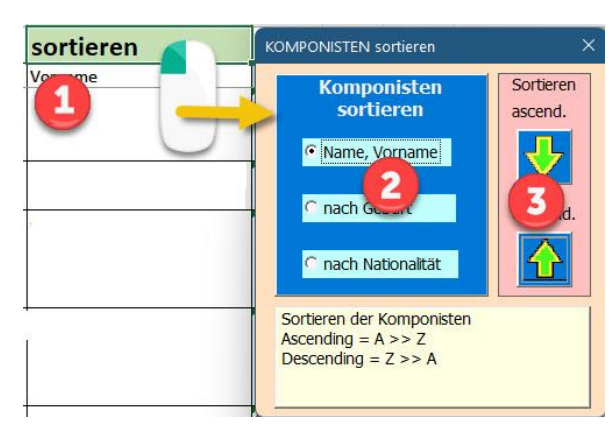

- 1. Sortieren öffnen
- 2. Option wählen
- 3. Sortieren ascending (A>> Z) oder descending (Z >> A)

#### Suchen in Tabelle Komp

Ist gleich wie in Tabelle MusTit (Siehe «Suchen in der Tabelle [MusTit]»)

### **Tabelle Inter (Interpreten)**

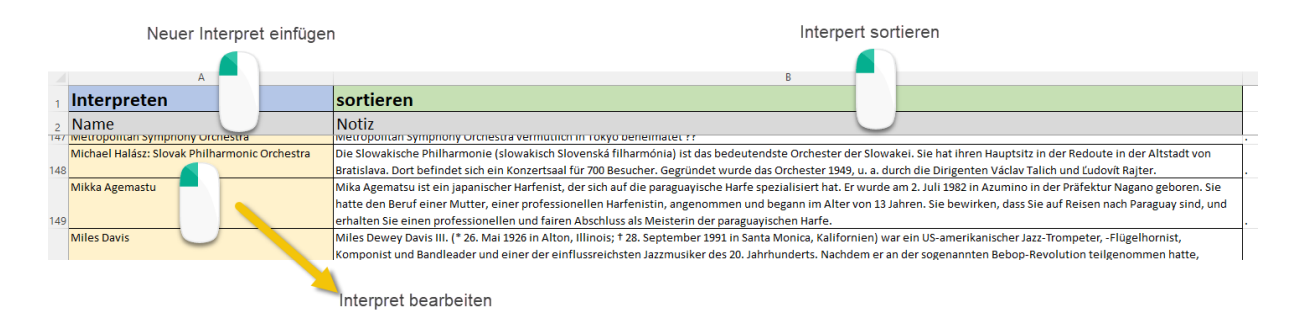

#### Neuer Interpret einfügen

| Interpreten                                                                        | Interpret einfügen            | ×                     |
|------------------------------------------------------------------------------------|-------------------------------|-----------------------|
| Name<br>mercipontan sympnony Stra<br>Michael Halász: Slovak Philharmonic Orchestra | Titel und Beschreibnung       | Interpret<br>einfügen |
| Mikka Agemastu<br>Miles Davis                                                      | 2                             | Dialog<br>schliessen  |
| Misha Dichter                                                                      | Beschreibung des Interpreten. |                       |
| Münchner Philharmoniker                                                            |                               |                       |

- 1. Titel eingeben (muss einmalig sein in dieser Tabelle)
- 2. Beschreibung des Interpreten
- 3. Interpret einfügen

#### **Interpret bearbeiten**

|                                                                                                    | componist and bandledder and emer der einnassreichsten sazzmasiker des zi                                                                                                    |                                                                                                    |  |  |
|----------------------------------------------------------------------------------------------------|----------------------------------------------------------------------------------------------------|----------------------------------------------------------------------------------------------------|--|--|
|                                                                                                    | Interpret bearbeiten                                                                                                    |                                                                                                    |  |  |
| Misha Dichter<br>Münchner Philharm<br>Munich Radio Orchestra<br>Munich Symphonic Sound Orchestra<br>Nana Mouskouri<br>Nationales Philharmonisches Orchester in Warscha | Titel und Beschreibnung<br>Misha Dichter<br>Misha Dichter (* 27. September 1945) ist ein US-<br>amerikanischer Pianist. Misha Dichter wurde in Shanghai als<br>Kind polnisch-jüdischer Etern geboren, die während des<br>Zweten Wetkriegs geflohen waren. Im Atter von zwei Jahren<br>zog er mit seiner Familie nach Los Angeles, Kalifornien, und<br>begann im Atter von fünf Jahren Klavier zu lernen. | Constant<br>Constant<br>Con |  |  |
| Now Back Kollogium                                                                                                    |                                                                                                    |                                                                                                    |  |  |

- 1. Beschreibung bearbeiten
- 2. Beschreibung speichern
- 3. Interpret löschen

### Tabelle Musik\_Info

Diese Tabelle enthält Fachbegriffe zur Musik; Gattung, Epochen, Vortragsbezeichnung, Tempi und Lautstärke.

|    | A                 | D | E                                     | Н | I                           | L  | М           | Р  | Q                               | Т  |
|----|-------------------|---|---------------------------------------|---|-----------------------------|----|-------------|----|---------------------------------|----|
| 1  | Gattungen / Genre | 4 | Musik Epochen                         | 8 | VortragsBezeichnung         | 12 | Tempobez.   | 16 | Lautsärke                       | 20 |
| 2  | Arie              |   | 1 Prähistorische Musik                | • | a capriccio                 |    | Adagietto   |    | crescendo (cresc.)              |    |
| 3  | Blues             |   | 2 Musik des Altertums                 | • | a due, a 2                  | •  | Adagio      |    | Decrescendo (decresc./)         |    |
| 4  | Charakterstück    |   | 3 Klassische Musik                    |   | a piacere, a piacimento     |    | adagio      |    | Diminuendo (dim.)               |    |
| 5  | Choral            |   | 3.1 Mittelalter (ab der Hochgotik, et |   | a quattro mani              |    | affrettando |    | Forte (f)                       |    |
| 6  | Country           |   | 3.2 Renaissance (15. bis 16. Jahrhun  |   | a suo arbitrio              |    | Allegretto  |    | Forte Piano (fp)                |    |
| 7  | Fuge              |   | 3.3 Barock (ca. 1600 bis 1750)        |   | a tempo                     |    | Allegro     |    | Fortissimo (ff)                 |    |
| 8  | Hip-Hop           |   | 3.4 Klassik (ca. 1720 bis 1830)       |   | accelerando                 |    | Andante     |    | Mezzo forte (mf)                |    |
| 9  | Jazz              |   | 3.5 Romantik (19. und frühes 20. Ja   |   | accelerando (acc. / accel.) |    | Andantino   |    | Piano (p)                       |    |
| 10 | Kanon             |   | 3.6 Neue Musik, Moderne und Post      | • | accentato                   |    | animato     |    | piano possibile                 |    |
| 11 | Kantate           |   | 3.6.1 Impressionismus (ca. 1890 bis   |   | addolorato                  |    | Grave       |    | rinforzando, rinforzato         |    |
| 12 | Konzert           |   | 3.6.2 Expressionismus (ca. 1906 bis   |   | affettuoso                  |    | Larghetto   |    | Sforzato (sfz)                  |    |
| 13 | Libretto          |   | 3.6.3 Atonale Mulik (ca. ab 1906)     |   | affrettando                 |    | Largo       |    | smorzando <mark>s</mark> morz.) |    |
|    | * * * * *         |   |                                       |   |                             |    |             |    |                                 |    |

#### eine beliebige hellgelbe Zelle anklicken und Sie erhalten Infos zum Fachbegriff

#### Fachbegriffe anzeigen, bearbeiten

Auf einen Fachbegriff klicken dann erscheint der folgende Dialog.

| ę   | isual Makros      | o aut<br>re Ve | zeichnen<br>nweise verwender | >>> ANTWORTEN >>> mit Klick auf einer Taste X X |
|-----|-------------------|----------------|------------------------------|-------------------------------------------------|
| - 1 | lasic 🔥 Makro     | sich           | erheit                       | Daten Laden                                     |
|     | Cod               | e              |                              | Klicken Sle auf i (Info)                        |
| AS  |                   | v              | $1 \times \sqrt{f_x}$        |                                                 |
|     | A                 | D              |                              |                                                 |
| 1   | Gattungen / Genre | 4              | Musik Epoch                  | 2                                               |
| 2   | Arie              |                | 1 Prähistori                 |                                                 |
| 3   | Blues             |                | 2 Musil Jes Al-              |                                                 |
| 4   | Charakterstück    |                | 3 K ssische M                | Beschreibung des gewählten Fachbegriff          |
| 5   | Choral            | ۰.             | 1 Mittelalter                |                                                 |
| 6   | Country           |                | 3.2 Renaissan                |                                                 |
| 7   | Fuge              | ſ.             | 3.3 Barock (ca               |                                                 |
| 8   | Madrigal          | ].             | 3.4 Klassik (ca              |                                                 |
| 9   | Jazz              |                | 3.6.3 Atonale                |                                                 |
| 10  | Kanon             |                | 3.6.14 Konzep                | Froënzende Info                                 |
| 11  | Kantate           |                | 3.6.1 Impressi               |                                                 |
| 12  | Konzert           |                | 3.6.2 Expressi               |                                                 |
| 13  | Libretto          |                | 3.6.3 Atonale                |                                                 |
| 14  | Lied              |                | 3.6.4 Neoklas:               |                                                 |
| 15  | Madrigal          | ۰.             | 3.6.5 Serielle I             |                                                 |
| 16  | Messe             |                | 3.6.6 Aleatoril              |                                                 |
| 17  | Motette           |                | 3.6.7 Klangfläs              | Entrag löschen                                  |
| 18  | Oper              |                | 3.6.8 Polystilis             |                                                 |
| 19  | Oratorium         |                | 3.6.9 Minimal                |                                                 |
| 20  | Ouverture         |                | 3.6.10 Post-M                |                                                 |
| 2.5 | Deceion           |                | 3 C 44 March 100             |                                                 |

Da mehrere Fachbegriff Gruppen bestehen muss als erstes die gewünschte Datei geladen werden, Dies auch bei jedem Gruppenwechsel notwendig.

Dann erhalten Sie die Info zum Fachbegriff, den Sie geöffnet haben.

Sie können nun auch Korrekturen anbringen. Nach dem Speichern wird der Dialog geschlossen.

| Fachbegriffe; suchenn , lösche                   | n oder neu Eintragen                                         |                                     |                                            | ×        |
|--------------------------------------------------|--------------------------------------------------------------|-------------------------------------|--------------------------------------------|----------|
| Bereichswahl  Gattung Zeitepochen Vortragsbez.   | Auswahl Fachbegriffe                                         |                                     |                                            | <b>*</b> |
| <ul> <li>Lautsärke</li> <li>Audio_typ</li> </ul> |                                                              |                                     | 2                                          |          |
|                                                  | Beschreibung des ge                                          | wählten Fachbeg                     | riff                                       |          |
| eine mehrstimmige K<br>Stimme – quasi als R      | amposition, bei der eine Stin<br>chtschnur – von den anderen | nme nach der and<br>n Stimmen exakt | leren einsetzt, wobei die<br>kopiert wird. | erste    |
|                                                  | Ergänzer                                                     | nde Info                            |                                            |          |
| Meist in der Prime bz<br>zeitlich zueinander ve  | v. Oktave verfolgen alle Stin<br>:setzt.                     | nmen dieselbe Me                    | lodie auf gleicher Tonhöl                  | he, nur  |
|                                                  |                                                              |                                     |                                            |          |
|                                                  |                                                              |                                     |                                            |          |

- 1. Fachbegriff mit der Dropdownliste auswählen oder mit den Pfeilen scrollen.
- 2. Taste [Speichern] anklicken oder mit Taste X schliessen, wenn keine Änderungen nötig sind.

Sie können mit der Dropdownliste innerhalb einer Gruppe alle vorhandenen Begriffe einsehen, ohne den Dialog zu schliessen.

|   | Fachbegriffe; suchenn , löschen od | ler neu Eintragen      | × |
|---|------------------------------------|------------------------|---|
|   | Bereichswahl                       | Auswahl Fachbegriffe   |   |
|   | Gattung     Gattung                | Madrigal               | - |
|   | • Vortragsbez.                     | Madrigal               | - |
|   | • Tempobez.<br>• Lautsärke         | Kanon                  |   |
|   |                                    | Kantate<br>Konzert     |   |
| 3 |                                    | Libretto               |   |
| 3 |                                    | Madrigal               |   |
| 3 | Das Madrigal ist e                 | in r Messe             |   |
|   |                                    | Oper                   |   |
| 3 |                                    | Oratorium<br>Ouverture |   |
|   |                                    | Daccion                |   |

#### Neuen Fachbegriff einfügen

Dazu einen Fachbegriff in dem entsprechenden Bereich anklicken. Nun im hellgrünen Textfeld mindesten 4 Zeichen eingeben und der Dialog ändert sich zu folgender Ansicht.

| Fachbegriffe; suchenn , löscher                                              | n oder neu Eintragen                                              | ×             |  |  |  |  |  |  |
|------------------------------------------------------------------------------|-------------------------------------------------------------------|---------------|--|--|--|--|--|--|
| Bereichswahl  Gattung Zeitepochen Vortragsbez. Tempobez. Lautsärke Audio_typ | Auswahl Fachbegriffe       8     1     33       neuer Fachbegriff | <u>*1</u>     |  |  |  |  |  |  |
| 1                                                                            |                                                                   |               |  |  |  |  |  |  |
|                                                                              | Beschreibung des gewählten Fachbegriff                            |               |  |  |  |  |  |  |
| Beschreiben des Begriffs                                                     |                                                                   |               |  |  |  |  |  |  |
| Ergänz3ende Info<br>Ergänz3ende Info eingene falls nötig                     |                                                                   |               |  |  |  |  |  |  |
| Neuer Gattung in die Spa<br>Formular schliessen.                             | lten A-C speichern                                                | Neuen Eintrag |  |  |  |  |  |  |

- 1. Fachbegriff in das grüne Textfeld eingeben
- 2. Beschreibung
- 3. Zusatz Info
- 4. Taste «Neuen Eintrag» anklicken. Die betroffene Spalte wird alphabetisch sortiert.

### Download von der Webseite

Download der APP (Exceldatei mit Makros VBA Programmiert) von meiner privaten Webseite

#### https://www.tiggi.ch/easyplay.html

| gi G Sprache                                                                      | auswählen 🔻                                                                                       |                                             |
|-----------------------------------------------------------------------------------|---------------------------------------------------------------------------------------------------|---------------------------------------------|
| ndex VBA                                                                          | Musik BLOG zur Pe                                                                                 | irson                                       |
| isik_Regie                                                                        |                                                                                                   | Klick auf Excel-lcon                        |
| APP Musik_Regie                                                                   |                                                                                                   |                                             |
| Zweck: Erstellen einer A<br>Sie können beliebig viel<br>z.Z sind ca. 400 Titel zu | Abfolge von Musiktitel die an einen b<br>e Anlässe regiemässig erfassen.<br>Ir Auswahl vorhanden. | vestimmten Anlass eingesetzt werden sollen. |
| Bedienung                                                                         |                                                                                                   |                                             |
|                                                                                   | Nun ist die Da                                                                                    | tei in Ihrem Download-Ordner                |
|                                                                                   | Downloads                                                                                         |                                             |
|                                                                                   | OF_Musikliste.                                                                                    | xlsm 🤉 🚓                                    |
|                                                                                   | Datei öffnen                                                                                      | Datei öffnen                                |
|                                                                                   |                                                                                                   | Dateien dieses Typs immer öffnen            |
|                                                                                   |                                                                                                   | 🗁 In Ordner anzeigen                        |
|                                                                                   |                                                                                                   | ⊂∋ Downloadlink kopieren                    |
|                                                                                   |                                                                                                   | Diese Datei als unsicher melden             |
|                                                                                   |                                                                                                   | 觉 Datei löschen                             |
|                                                                                   |                                                                                                   | × Aus Liste entfernen                       |
|                                                                                   | ∨ Heute (2)                                                                                       |                                             |
|                                                                                   | OF_Musikliste (1)                                                                                 | 03.10.2023 13:36 Microsoft Excel            |
|                                                                                   |                                                                                                   |                                             |
|                                                                                   | <b>V</b>                                                                                          | Öffnen Eingabe                              |
|                                                                                   | mit rechtem                                                                                       | 👸 Öffnen mit >                              |
|                                                                                   | öffnen                                                                                            | 🗊 In ZIP-Datei komprimieren                 |
|                                                                                   |                                                                                                   | 🖾 Als Pfad kopieren                         |
|                                                                                   |                                                                                                   | E Eigenschaften Alt+Eingabe                 |
|                                                                                   | Eigenschaften                                                                                     | S Mit Skype teilen                          |
|                                                                                   | anklicken                                                                                         | C Weitere Optionen anzeigen Umschalt+F10    |

Nun entriegeln Sie die von Excel angebrachte Blockierung einer Datei, die nicht von Ihrem PC stammt.

#### Speichern Sie nun die Datei in Ihrem gewünschten Ordner.

Nun öffnen Sie die Datei erneut (sie erscheint in der geschützten Ansicht). Sie werden eine gelbe Zeile finden, die Ihnen nochmal signalisiert, dass Sie die Makros und deren Bearbeitung akzeptieren (ohne diese Freigabe werden die Makros nicht funktionieren).

Dass müssen Sie müssen im [Dialog Eigenschaften der Datei] mit zulassen bestätigen.

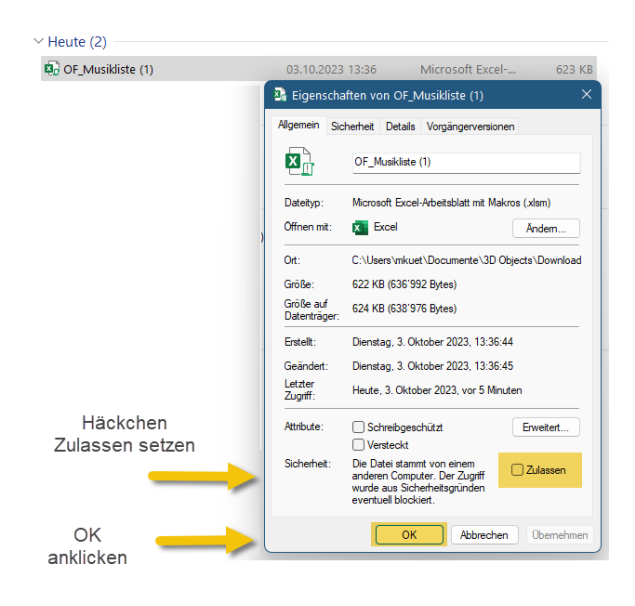

| ×         | 🔚 🦻 - 🖓 - 🕅 Automatisches Speichern 🌑 🔄                                  | ✓ OF_Musikliste - Geschützte A • Auf "diesem PC" gespeicher          | t v         | ₽ Suchen                                | Martin Küttel 👘                                                |  |  |  |  |  |
|-----------|--------------------------------------------------------------------------|----------------------------------------------------------------------|-------------|-----------------------------------------|----------------------------------------------------------------|--|--|--|--|--|
| Da        | atei Start Einfügen Seitenlayout Formeln Daten Ü                         | berprüfen Ansicht Entwicklertools Hilfe                              |             |                                         | C Komr                                                         |  |  |  |  |  |
| 0         | GESCHÜTZTE ANSICHT Vorsicht — Dateien aus dem Internet kör               | nen Viren enthalten. Wenn Sie die Datei nicht bearbeiten müssen, ist | es sicherer | die geschützte Ansicht beizubehalt      | en. Bearbeitung aktivieren                                     |  |  |  |  |  |
| <b>C1</b> | $\sim$ : $\times \checkmark f_x$                                         |                                                                      |             | _                                       |                                                                |  |  |  |  |  |
|           | hier klicken um die Bearbeitung zu aktivieren                            |                                                                      |             |                                         |                                                                |  |  |  |  |  |
|           |                                                                          |                                                                      |             |                                         |                                                                |  |  |  |  |  |
|           | A                                                                        | В                                                                    | С           | D                                       |                                                                |  |  |  |  |  |
| 1         | A<br>Musikliste                                                          | в<br>Musik                                                           | С           | D<br>Einstellungen                      | Unspunnen Interlaken                                           |  |  |  |  |  |
| 1 2       | A<br>Musikliste<br>Martin Küttel Tiggi                                   | в<br>Musik<br>19.09.2023                                             | C           | D<br>Einstellungen<br>Vers. 1.1         | Unspunnen Interlaken<br>https://www.tiggi.ch                   |  |  |  |  |  |
| 1 2       | A<br>Musikliste<br>Martin Küttel Tiggi<br>Apero Musik > 23.09.2023 19:30 | B<br>Musik<br>19.09.2023                                             | C<br>Dauer  | D<br>Einstellungen<br>Vers. 1.1<br>Wann | Unspunnen Interlaken<br>https://www.tiggi.ch<br>Notiz zu Musik |  |  |  |  |  |

Die APP ist nun installiert.

ENDE Bedienungsanleitung Autor; Martin Küttel 19.11.2023